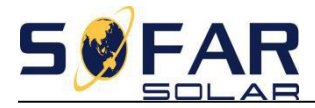

## **Energy Storage Inverter**

# **User Manual**

(for ME-3000SP)

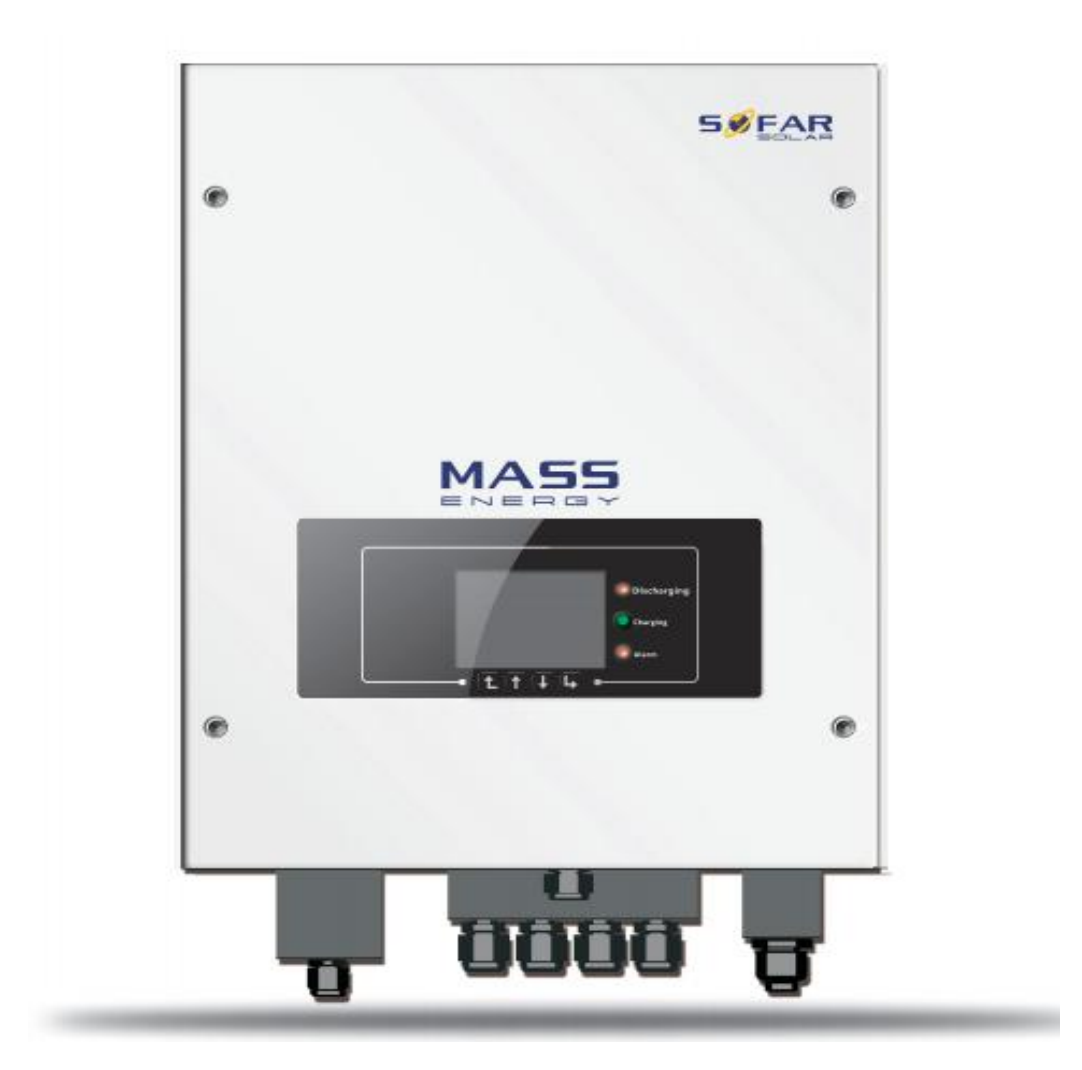

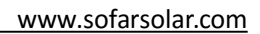

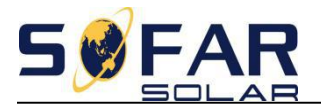

| 1. Energy Storage Inverter (ME-3000SP) Delivery | 2    |
|-------------------------------------------------|------|
| 2. Installation                                 | 3    |
| 2.2 Mount ME-3000SP                             | 4    |
| 2.3 ME-3000SP wiring                            | 6    |
| 2.3.1 Battery connection                        | 6    |
| 2.3.2 CT / RS485 / NTC connection               | 7    |
| 2.3.3 Grid & Load connection                    | 11   |
| 3. Operation                                    | . 12 |
| 3.1 Double Check                                | .12  |
| 3.2 First time setup                            | .12  |
| 4. Interface                                    | .14  |
| 5. Technical Data                               | . 15 |
| 6. Country code                                 | 16   |
| 7. Troubleshooting                              | . 17 |

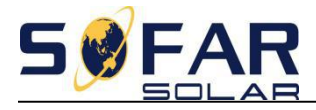

### 1. Energy Storage Inverter (ME-3000SP) Delivery

Please check the packaging and accessories before installation.

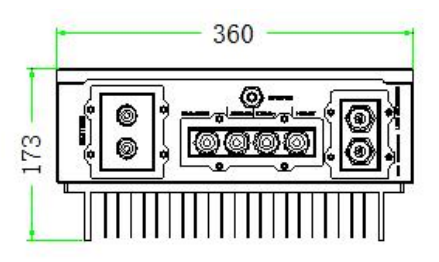

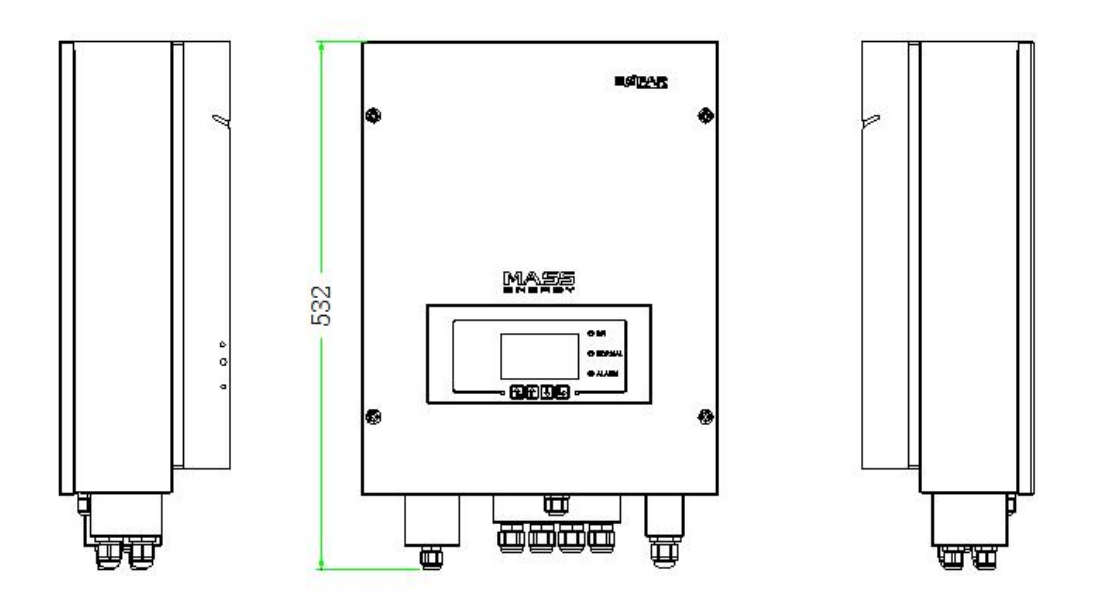

Fig. 1 Energy Storage Inverter ME-3000SP

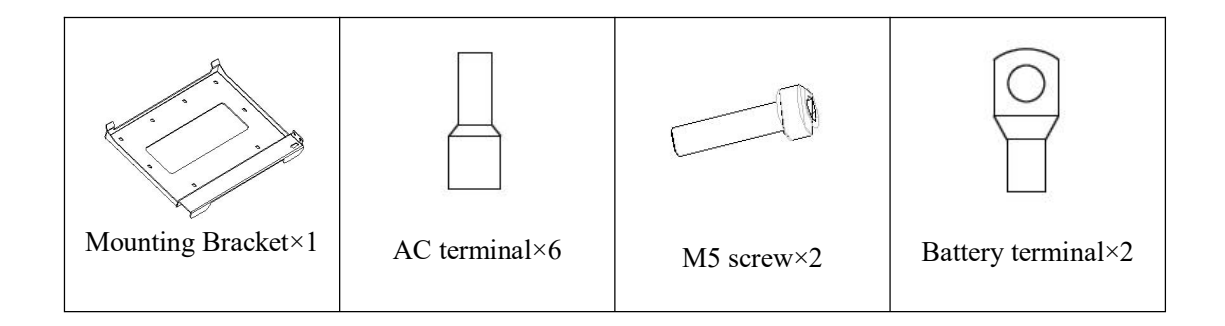

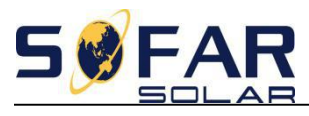

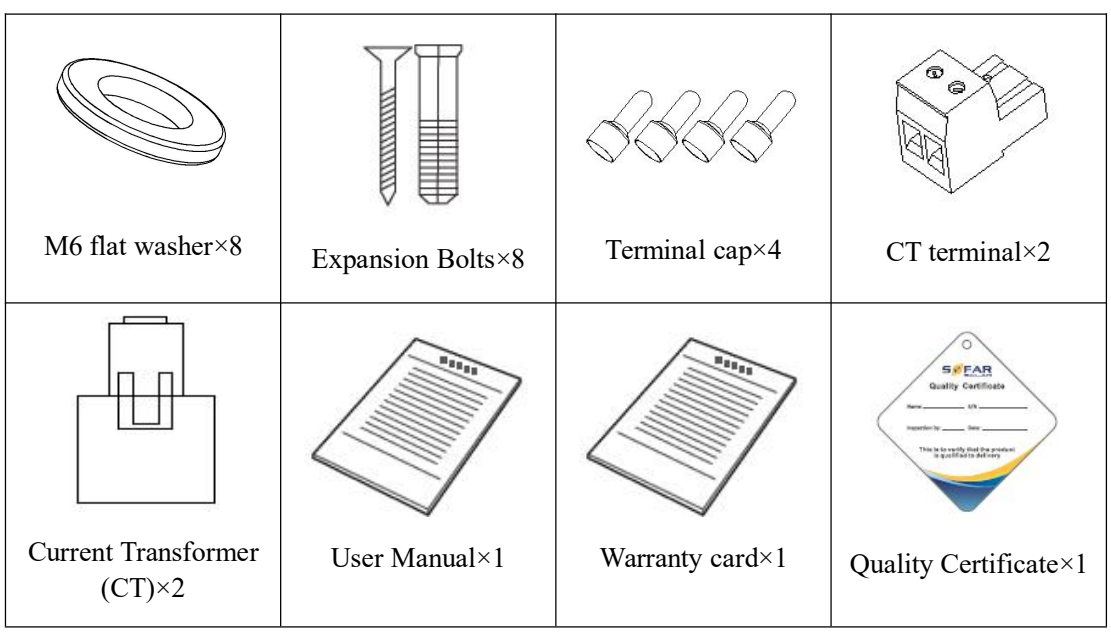

Fig. 2 Accessories of ME-3000SP

### 2. Installation

#### 2.1 Installation Position

ME-3000SP should be vertically mounted (to ensure fast heat dissipation), please choose a position without direct sunlight / snow accumulation to install ME-3000SP.

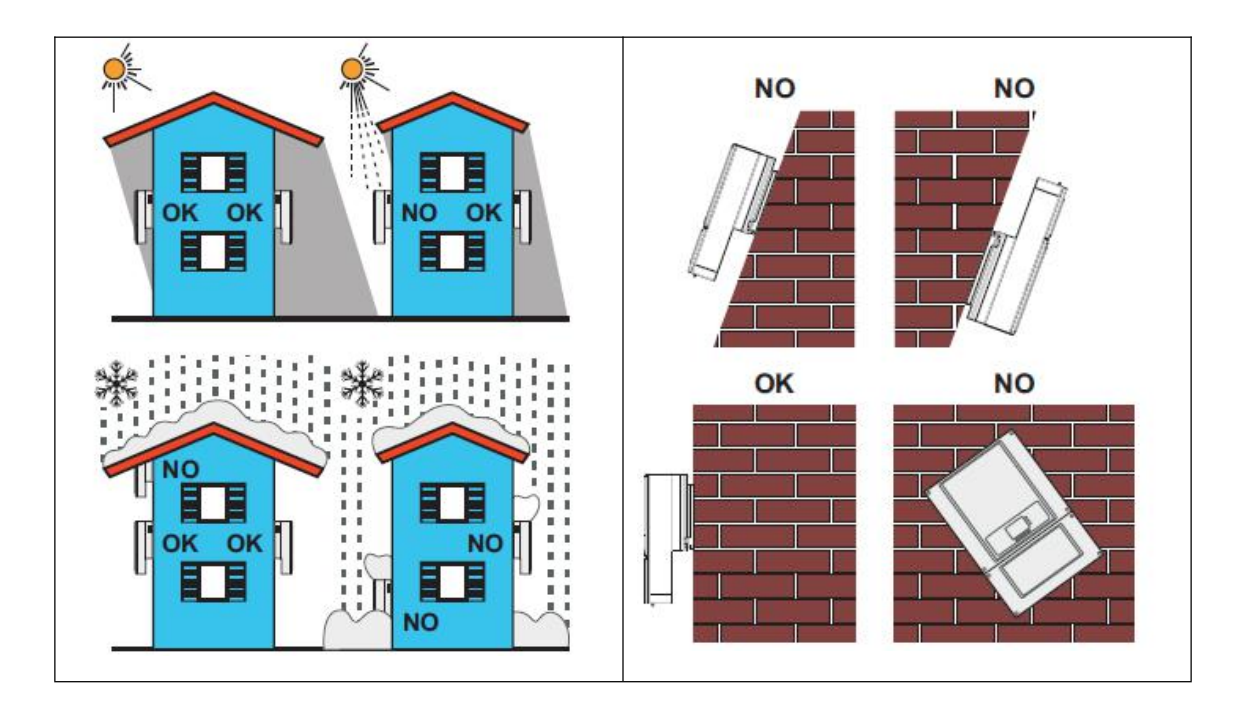

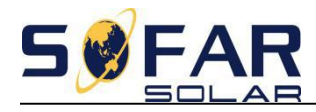

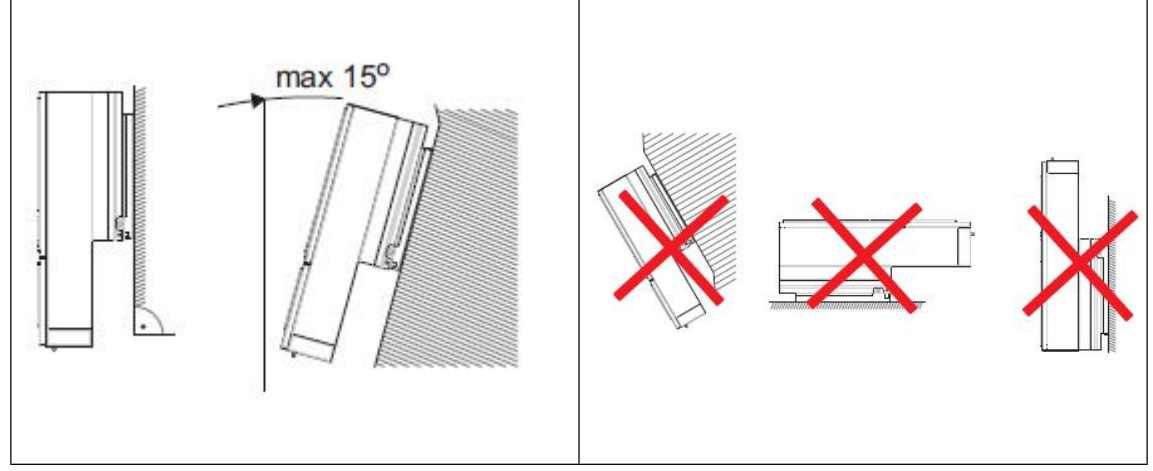

Fig. 3 Installation Position of ME-3000SP

#### 2.2 Mount ME-3000SP

Step 1: Put the mounting bracket properly on the wall, mark these 8 drill holes using a marker pen. Drill 8 holes (drill bit 6mm) on the wall.

Step 2: Insert the expansion screw vertically into the hole, note the insertion depth. (not too shallow or too deep)

Step 3: Fix the mounting bracket on the wall using bolts & flat washers.

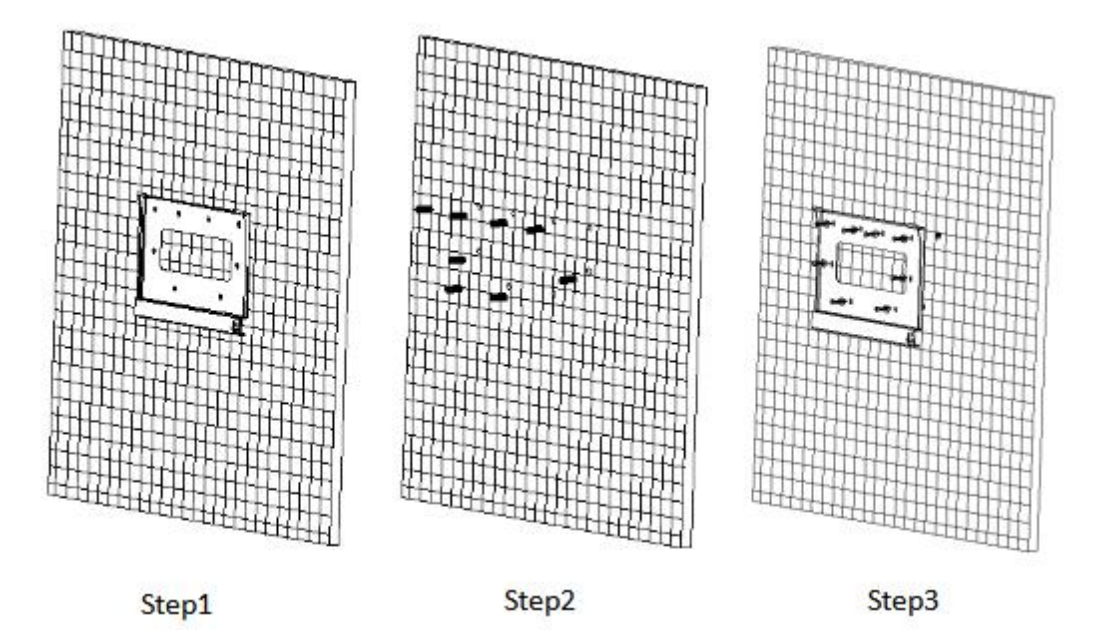

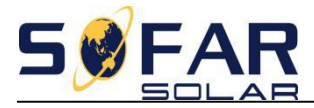

Step 4: Put ME-3000SP on the mounting bracket.

Step 5: Earth ME-3000SP using the grounding hole on the heat sink.

Step 6: OPTIONAL: you can lock ME-3000SP

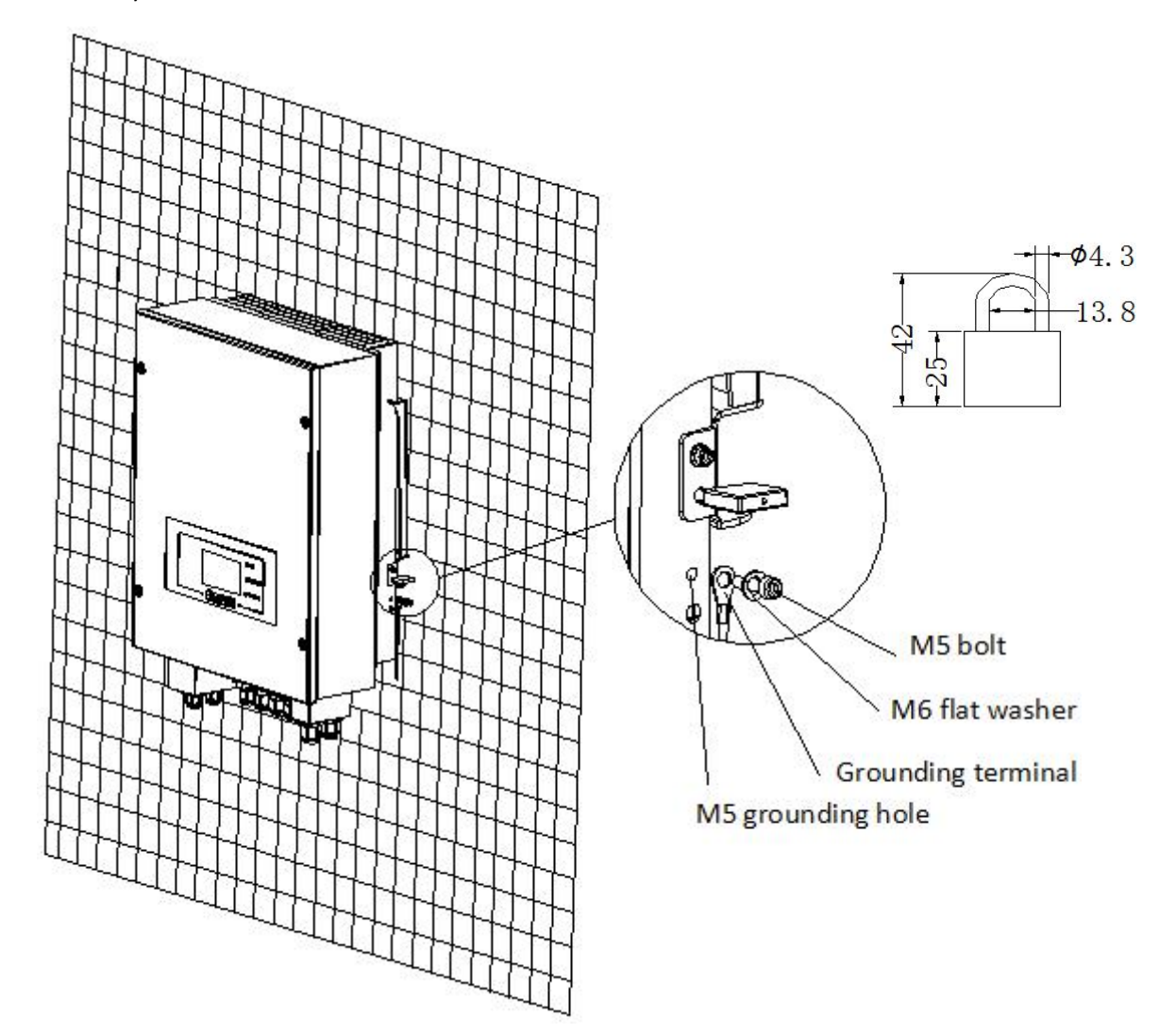

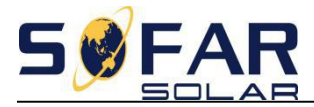

#### 2.3 ME-3000SP wiring

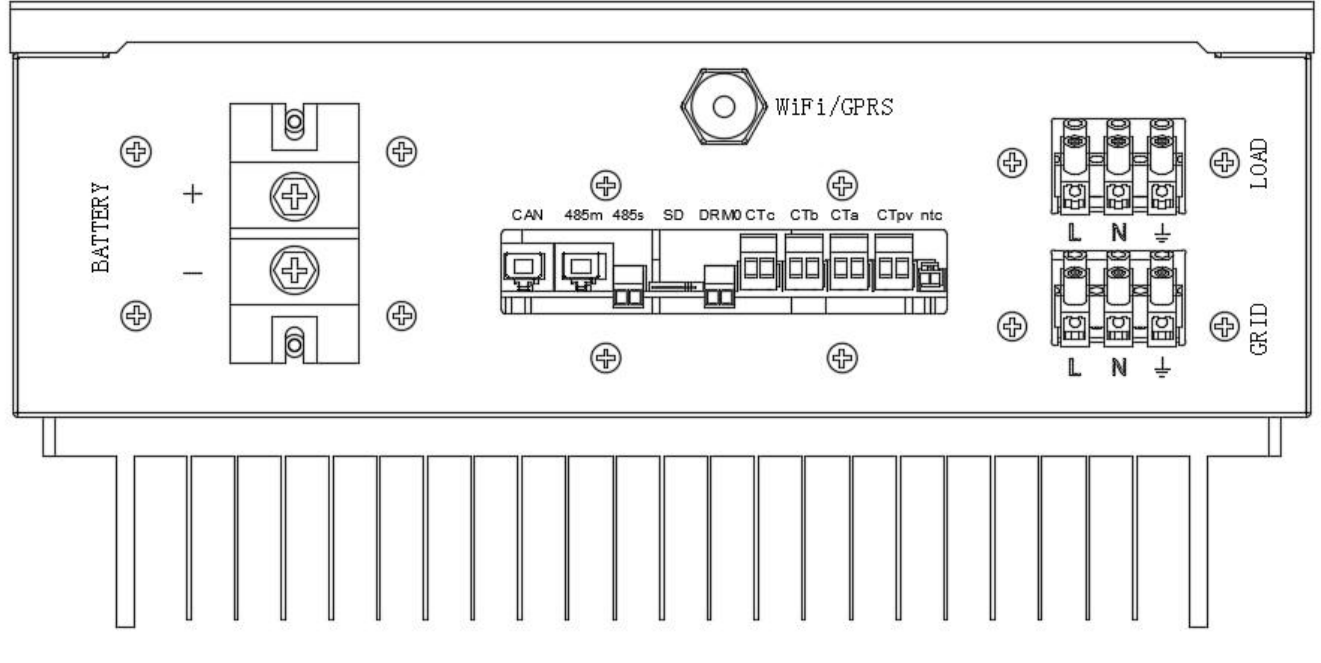

Fig. 4 ME-3000SP Bottom View

#### 2.3.1 Battery connection

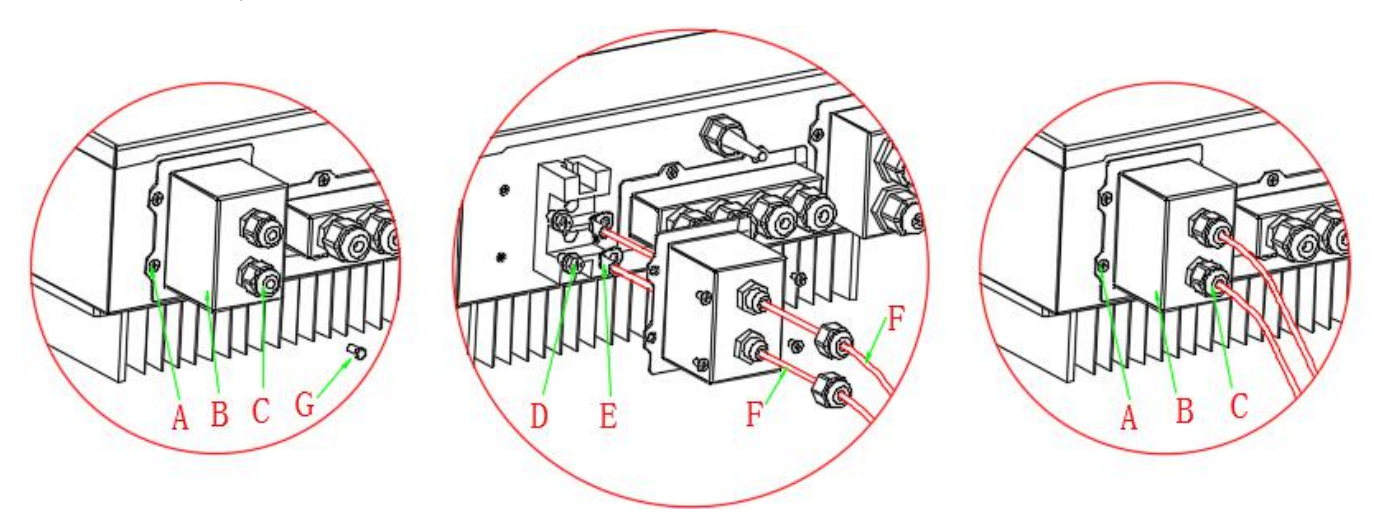

Fig. 5 Battery connection (Test battery wires polarity before connection)

Step 1: Loosen 4 screws (part A) using a screwdriver (fig. 5)

Step 2: Remove the waterproof cover (part B), loosen the cable gland (part C), then remove the stopper (part G)

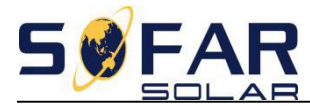

Step 3: Route the battery wires (part F) through the cable gland, then connect battery wires using OT terminal (part E) Step 4: Fasten the waterproof cover using 4 screws.

#### 2.3.2 CT / RS485 / NTC connection

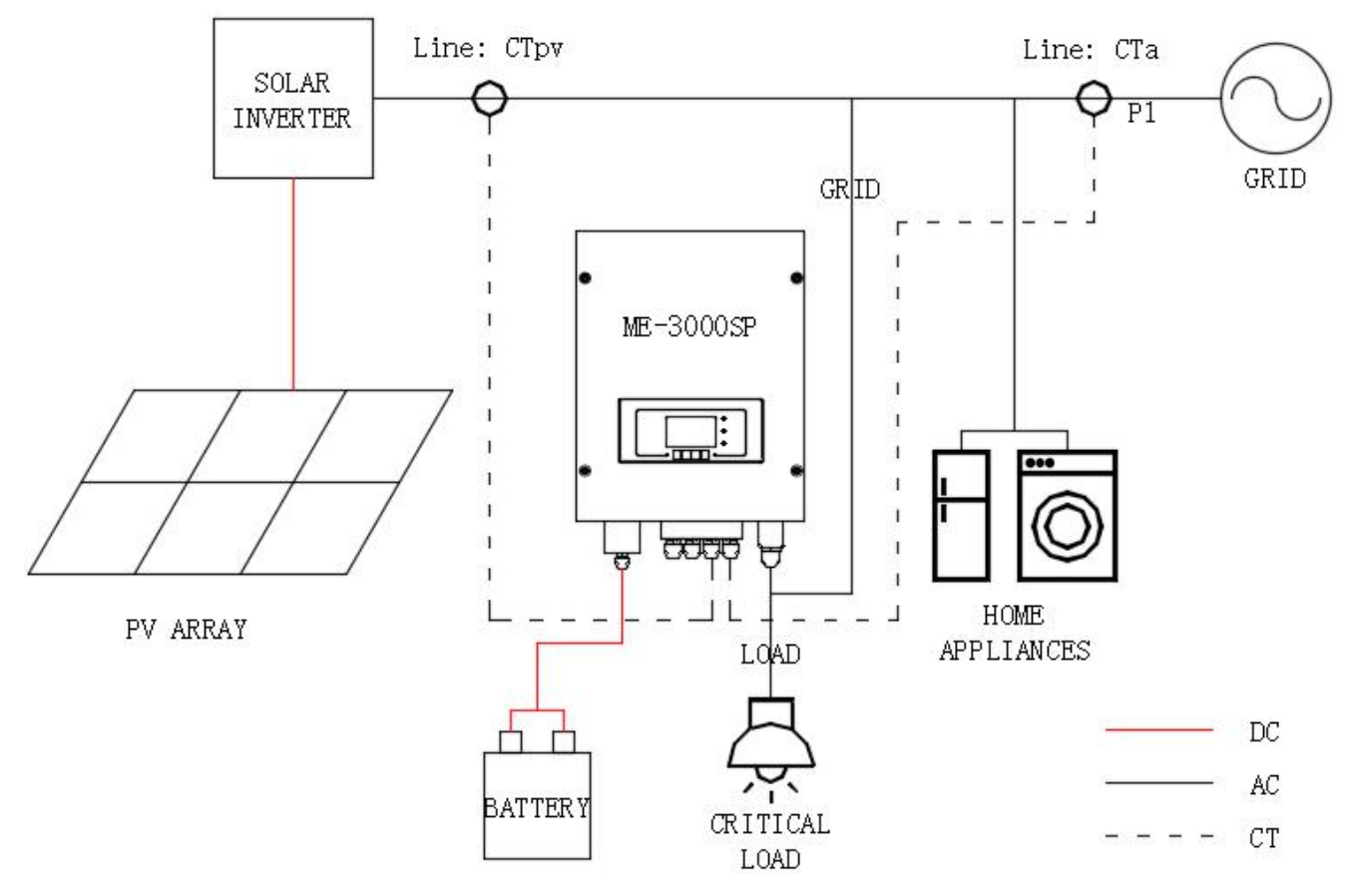

Fig. 6 Schematic Diagram (ME-3000SP: energy storage add-on to existing renewable system)

Step 1: Use network cable & terminal cap to extend the CT wire.

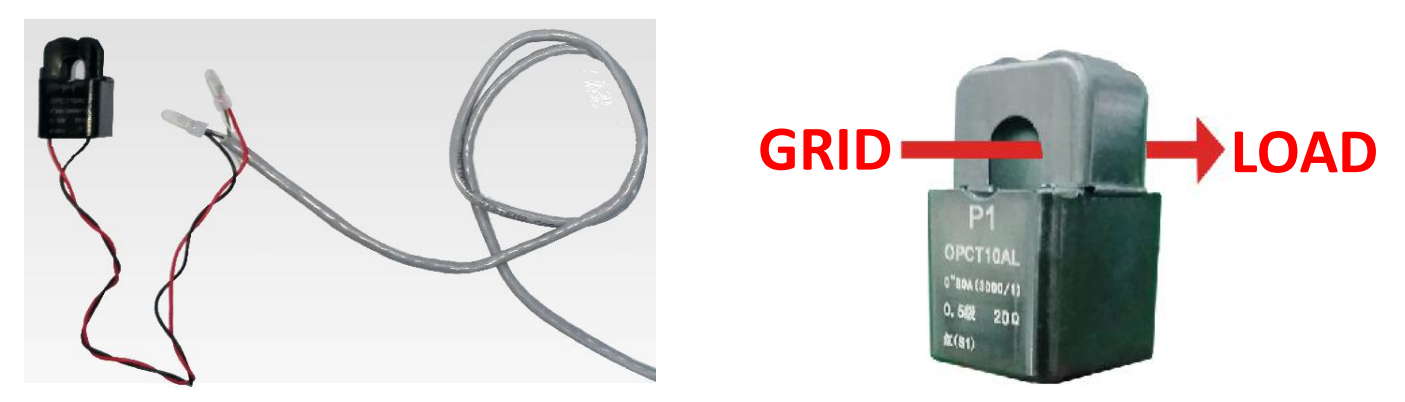

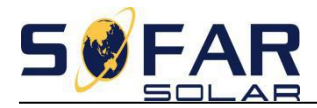

| Fig. | 7 ( | СТ | wire | extension | (direction | of CTa) |
|------|-----|----|------|-----------|------------|---------|
|------|-----|----|------|-----------|------------|---------|

| Extension cable<br>(network cable)       | ME-3000SP                                                                                                    |
|------------------------------------------|----------------------------------------------------------------------------------------------------|
| orange/white orange<br>brown/white brown | CT+                                                                                                    |
| green/white green<br>blue/white blue     | CT-                                                                                                    |
|                                          | Extension cable<br>(network cable)<br>orange/white orange<br>brown/white brown<br>green/white green<br>blue/white blue |

Form 1 CT connection

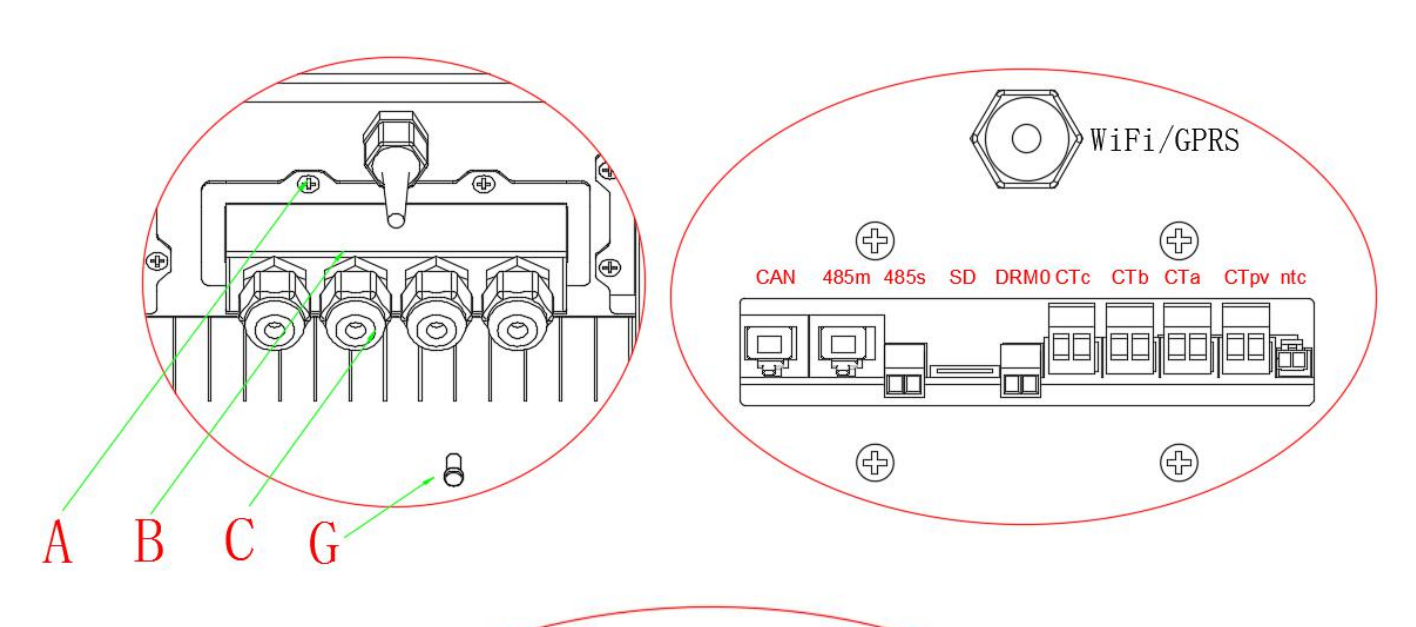

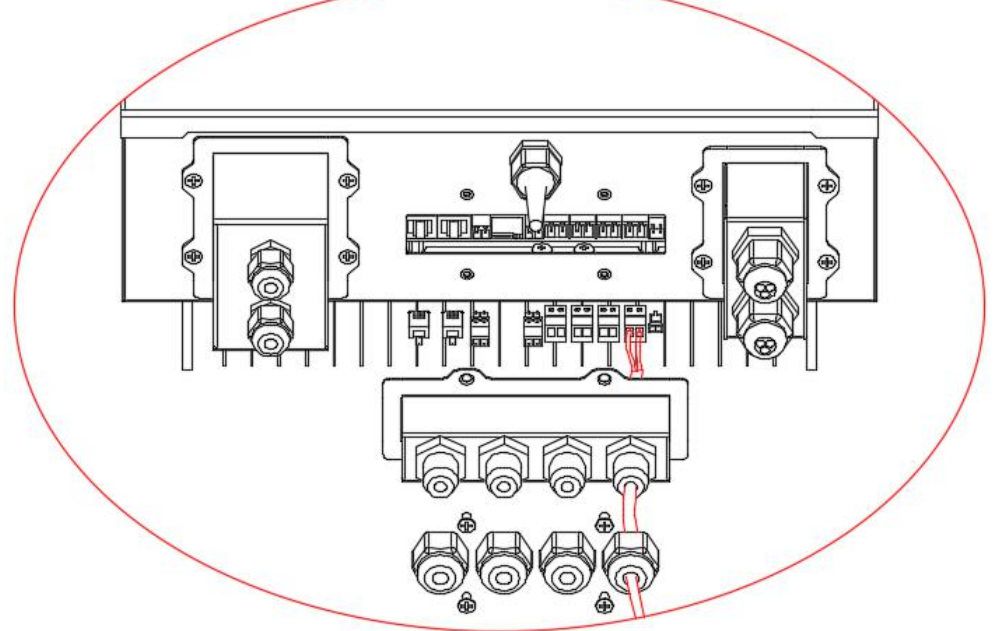

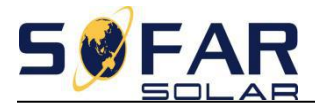

#### Fig. 8 CT / RS485 / NTC connection

Step 2: Loosen 4 screws (part A) using a screwdriver (fig. 6)

Step 3: Remove the waterproof cover (part B), loosen the cable gland (part C), then remove the stopper (part G)

Step 4: Route CT cable through the cable gland, connect CT cable to CT terminal, then insert CT terminal into corresponding ports. (Form 1)

Step 5: Route RS485 network cable through the cable gland, connect RS485 network cable to RJ45 connector, then insert RJ45 connector into 485M port. (fig. 8)

| 1 8 | No. | ME-3000SP 485M        | PYLONTECH US2000 |
|-----|-----|-----------------------|------------------|
|     | 1   |                       | RS485B           |
|     | 2   |                       | RS485A           |
|     | 3   |                       | GND              |
|     | 4   | RS485B                |                  |
|     | 5   | RS485A                |                  |
|     | 6   |                       | GND              |
|     | 7   |                       | RS485A           |
| 1 8 | 8   |                       | RS485B           |
|     | Fo  | orm 2 485M connection | 1                |

Step 6: it's necessary to connect NTC for lead acid batteries:

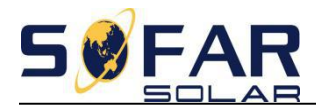

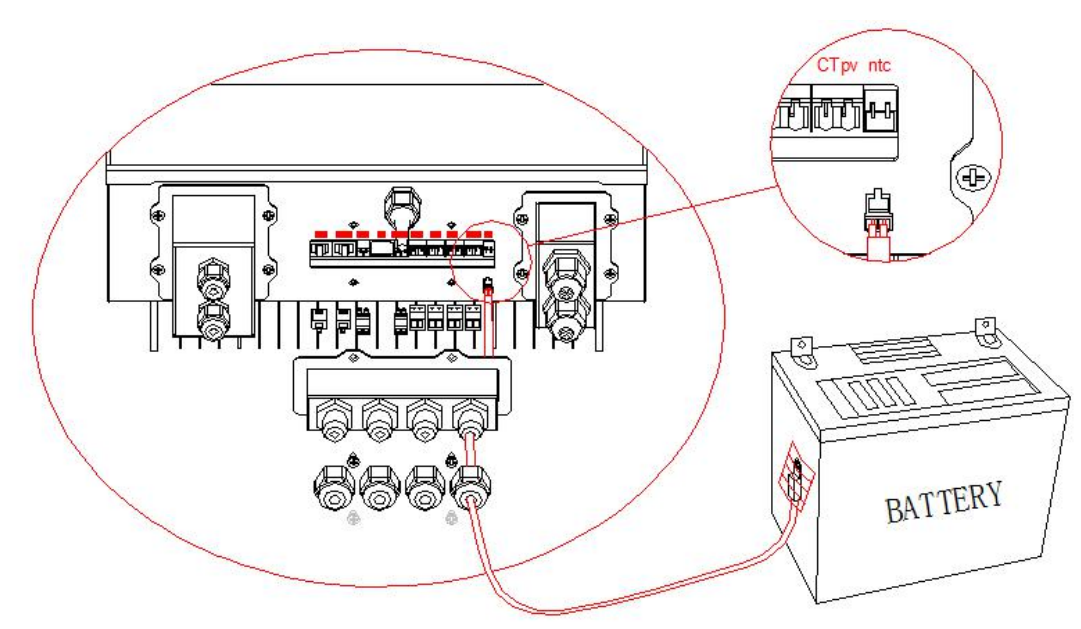

Step 7: fasten the waterproof cover using 4 screws.

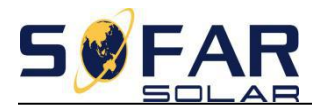

#### www.sofarsolar.com

2.3.3 Grid & Load connection

Step 1: Loosen 4 screws (part A) using a screwdriver (fig. 9)

Step 2: Remove the waterproof cover (part B), loosen the cable gland (part C), then remove the stopper (part G)

Step 3: Route GRID / LOAD cables through cable glands, then connect GRID / LOAD cables to corresponding terminal blocks.

Step 4: Fasten the waterproof cover using 4 screws.

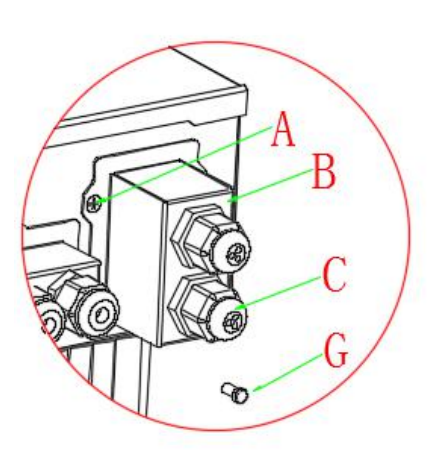

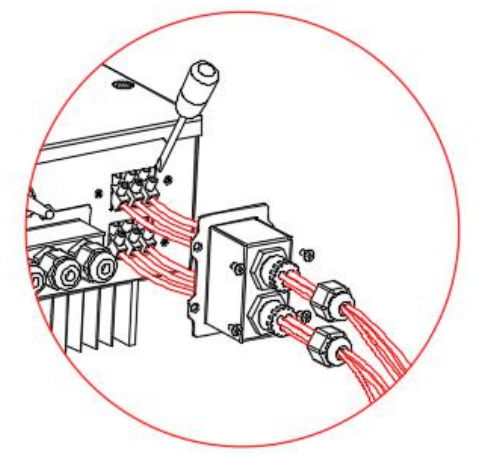

Fig. 9 Grid & Load connection

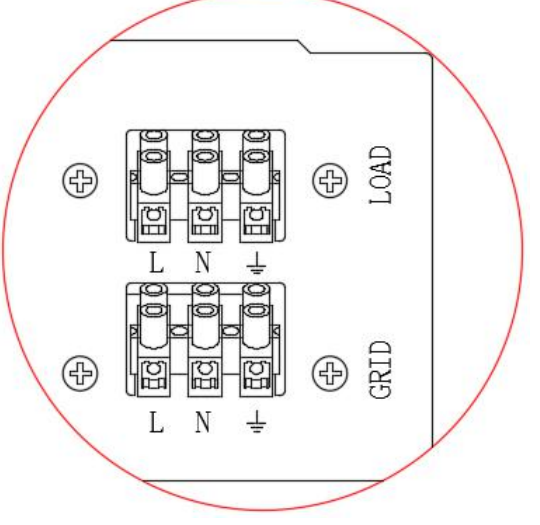

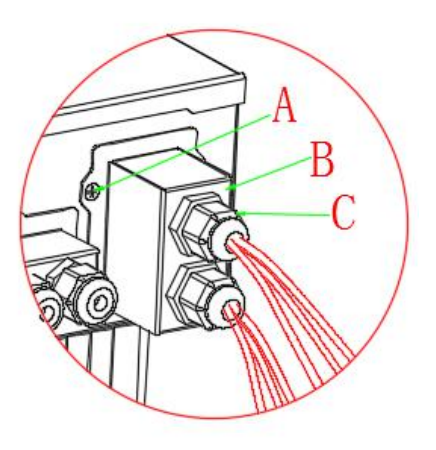

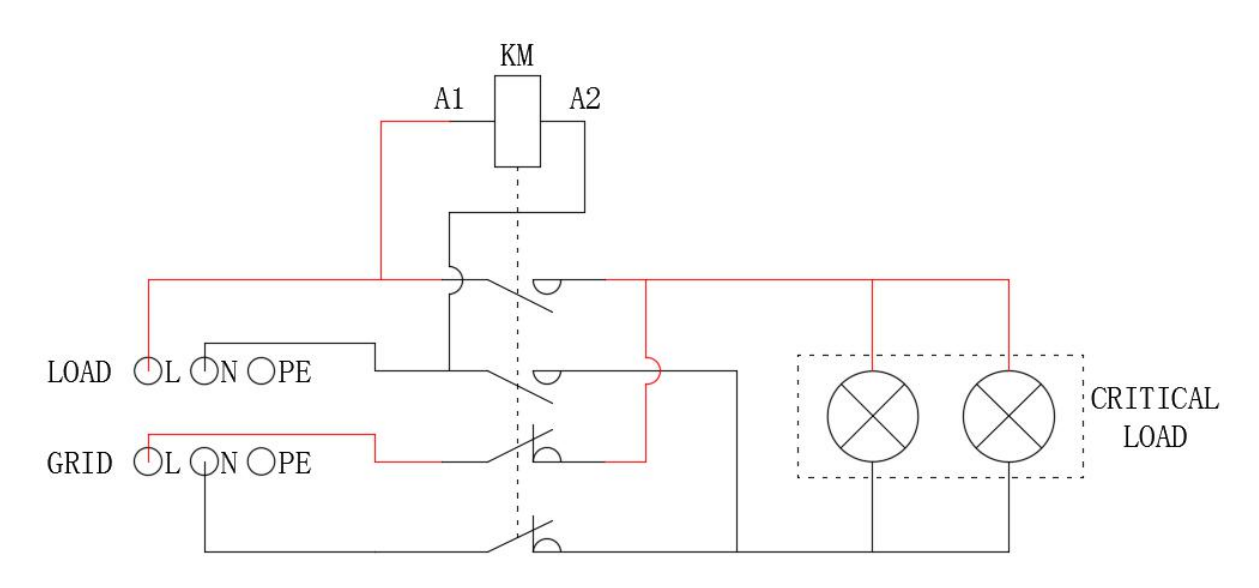

Fig. 10 Connection of critical load (AC contactor: 2 NC, 2 NO)

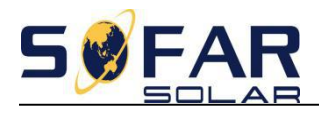

### 3. Operation

3.1 Double Check

Please double check the following before operation.

- 1. ME-3000SP is firmly fastened to the mounting bracket on the wall
- 2. The polarity of battery wires is correct, battery wires are firmly connected
- 3. DC isolator is correctly connected between battery & ME-3000SP, DC isolator: OFF
- 4. GRID / LOAD cables are firmly / correctly connected
- 5. AC circuit breaker is correctly connected between ME3000SP GRID port & GRID, AC circuit breaker: OFF
- 6. AC contactor is correctly connected (fig. 10)
- 7. For lithium

3.2 First time setup

IMPORTANT: PLEASE FOLLOW THE FOLLOWING PROCEDURE:

- 1. Turn OFF the solar inverter. Make sure there's no power generation in ME-3000SP's phase.
- 2. Turn ON DC isolator between battery & ME-3000SP
- 3. Turn ON AC circuit breaker between ME-3000SP GRID port & GRID. ME-3000SP should start to operate now.
- Turn ON some home appliances. Make sure power consumption in ME-3000SP's phase is greater than 200W.
   You should be able to read the data on the screen.
- 5. Turn ON the solar inverter. (power generation > 100W)
- 6. If power generation > power consumption, battery is not full. ME-3000SP will charge the battery
- If power generation < power consumption, battery is not flat.</li>
  ME-3000SP will discharge the battery

Every time you change the CT connection, you need to repeat the procedure above.

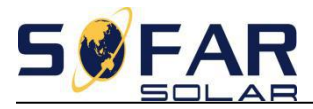

#### First time setup:

| 1)Set system time              |
|--------------------------------|
| 2)Set country                  |
| 3)Select battery type          |
| 4)Set battery capacity         |
| 5)Set bat manage mode          |
| 6)Set max charge voltage       |
| 7)Set max Charge current       |
| 8)Set max protect voltage      |
| 9)Set min discharge voltage    |
| 10)Set max discharge current   |
| 11)Set min protect voltage     |
| 12)Set discharge depth         |
| 13)Set discharge time          |
| 14)Set empty discharge voltage |
| 15)Set full charge voltage     |

Input number in ME-3000SP:

Press "UP" or "DOWN" to change the value of 1<sup>st</sup> digit, press "CONFIRM" to switch to next digit.

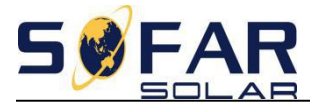

### 4. Interface

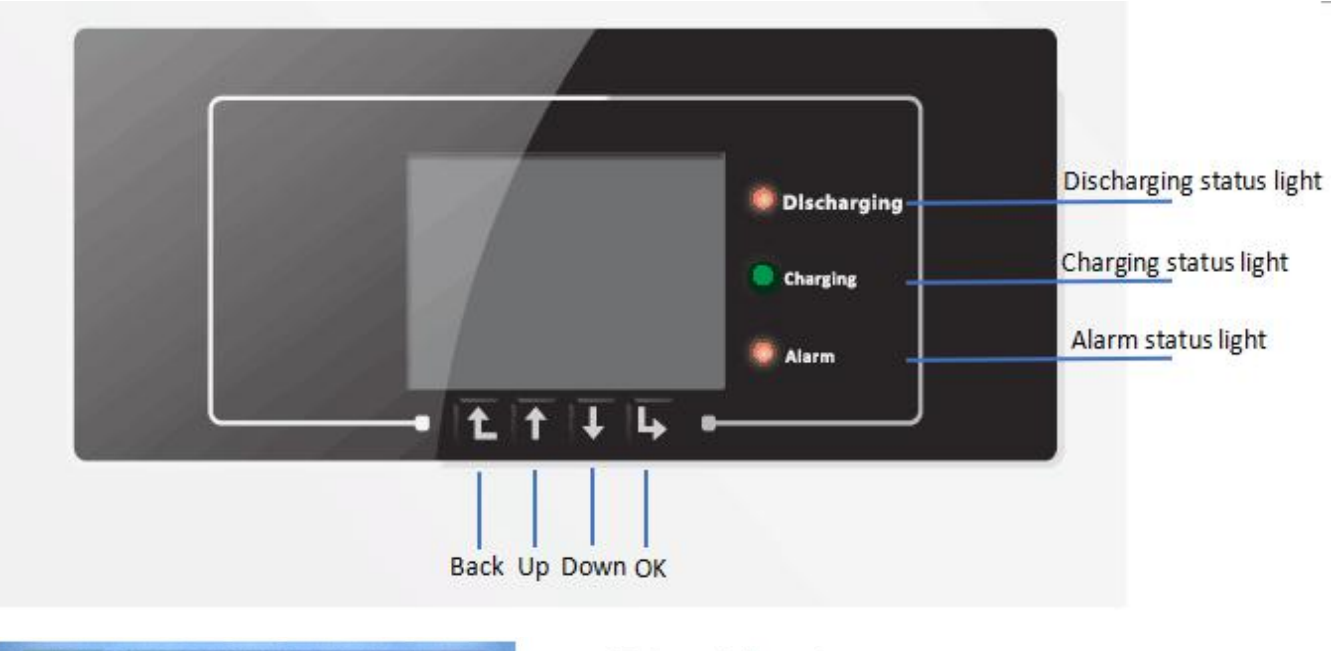

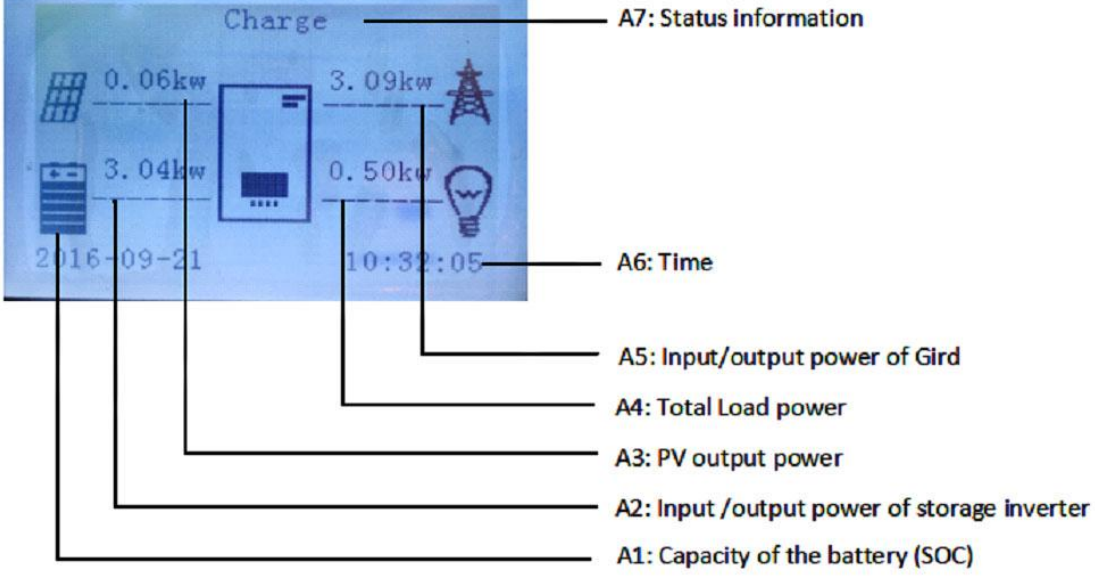

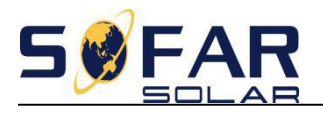

Swtich time

### 5. Technical Data

|         | ME 3000SP                                                                                    |  |
|---------|----------------------------------------------------------------------------------------------|--|
|         |                                                                                              |  |
|         | Lead-acid, Lithium-ion                                                                       |  |
|         | 48V                                                                                          |  |
|         | 40-60V                                                                                       |  |
|         | 200Ah (100~500Ah optional)                                                                   |  |
|         | 9 6kWb                                                                                       |  |
|         | 604                                                                                          |  |
|         | 0-60A(Programmable)                                                                          |  |
|         | 3-stage adaptive with maintenance                                                            |  |
|         | 5 stage adaptive with maintenance                                                            |  |
|         |                                                                                              |  |
|         |                                                                                              |  |
| D (1)(4 | Fuse (100A)                                                                                  |  |
| Po=1kVA | 9.6h                                                                                         |  |
| Po=3kVA | 3.2h                                                                                         |  |
|         | Lithium: 0~80%DOD adjustable                                                                 |  |
|         | Lead-acid:0~50%DOD adjustable                                                                |  |
|         |                                                                                              |  |
|         | 3kVA                                                                                         |  |
|         | 1.5*Pnom ,10S; 1.2*Pnom ,30S                                                                 |  |
|         | 230V                                                                                         |  |
|         | 13A                                                                                          |  |
|         | 180V-270V                                                                                    |  |
|         | 44~55Hz / 54~66Hz                                                                            |  |
|         | <3%                                                                                          |  |
|         | 1(Adjustable +/-0.8)                                                                         |  |
|         | single                                                                                       |  |
|         |                                                                                              |  |
|         | 94.5%                                                                                        |  |
|         | 94%                                                                                          |  |
|         | <5W                                                                                          |  |
|         | High Frequency Isolated Transformer                                                          |  |
|         | 1965                                                                                         |  |
|         | Anti islanding BCMLL Groud Fault Monitoring                                                  |  |
|         | AS4777 VDE0126-1-1 G83/2 C10/11 RD1699 UTEC15-712-1 EN50438 VDE-AR-N410                      |  |
|         | WiFi RS485 CAN2 0                                                                            |  |
|         |                                                                                              |  |
|         |                                                                                              |  |
|         | -25°C+60°C (Above 45°Derating)                                                               |  |
|         | 0 95%, No Condensing                                                                         |  |
|         | 2000m                                                                                        |  |
|         | external                                                                                     |  |
|         |                                                                                              |  |
|         | <25dB                                                                                        |  |
|         | 16kg                                                                                         |  |
|         | Natural                                                                                      |  |
|         | 532*360*173mm                                                                                |  |
|         | LCD display                                                                                  |  |
|         |                                                                                              |  |
|         | 5 Years (Optional: extension to 10 years)                                                    |  |
|         | 5 Years (Optional: extension to 10 years)                                                    |  |
|         | 5 Years (Optional: extension to 10 years)                                                    |  |
|         | 5 Years (Optional: extension to 10 years)<br>3000VA                                          |  |
|         | 5 Years (Optional: extension to 10 years)<br>3000VA<br>230V,50/60Hz                          |  |
|         | 5 Years (Optional: extension to 10 years)<br>3000VA<br>230V,50/60Hz<br>13A<br>1 Expected 102 |  |
|         | Po=1kVA<br>Po=3kVA                                                                           |  |

<3s

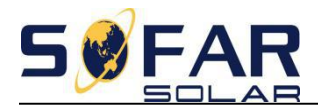

### 6. Country code

| CODE | Country          |
|------|------------------|
| 0    | Germany4105      |
| 1    | CEI021_INT       |
| 2    | Australia        |
| 3    | SpainRD1699      |
| 4    | Turkey           |
| 5    | Denmark          |
| 6    | GreeceContinent  |
| 7    | Netherland       |
| 8    | Belgium          |
| 9    | UK_G59           |
| 10   | China            |
| 11   | France           |
| 12   | Poland           |
| 13   | Germany_BDEW     |
| 14   | Germany_0126     |
| 15   | Italy_CEI0_16    |
| 16   | UK_G83           |
| 17   | Greece_island    |
| 18   | EU_EN50438       |
| 19   | EU_EN61727       |
| 20   | Customer_VDE0126 |
| 21   | Korea            |
| 22   | Sweden           |
| 23   | europegeneral    |
| 24   | CEI021_EXT       |
| 25   | Cyprus           |

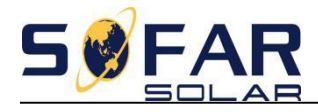

## 7. Troubleshooting

| Code | Name           | description                                                               | solution                                                                                                    |
|------|----------------|---------------------------------------------------------------------------|----------------------------------------------------------------------------------------------------|
| ID01 | GridOVP        | The power grid voltage is too high                                        | If the alarm occurs occasionally, the possible cause is that<br>the electric grid is abnormal occasionally. SOFAR inverter<br>automatically returns to normal operating status when the<br>electric grid's back to normal.                                                                |
| ID02 | GridUVP        | The power grid voltage is too low                                         | If the alarm occurs frequently, check whether the grid<br>voltage/frequency is within the acceptable range.If no,<br>contact SOFAR technical support. If yes, check the AC circuit<br>breaker and AC wiring of the SOFAR inverter.                                                        |
| ID03 | GridOFP        | The power grid frequency is too high                                      | If the grid voltage/frequency is within the acceptable range<br>an AC wiring is correct, while the alarm occurs repeatedly,<br>contact SOFAR technical support to change the grid over-<br>voltage, under-voltage, over-frequency, under-frequency                                        |
| ID04 | GridUFP        | The power grid frequency is too low                                       | protection points after obtaining approval from the local electrical grid operator.                                                                                                    |
| ID05 | BatOVP         | The battery voltage is too<br>high                                        | If the alarm occurs occasionally, the possible cause is<br>during the process of charging.<br>If the alarm occurs occasionally, check whether the over<br>voltage setting of the battery consistent with the<br>parameter of battery manufacturer and contact SOFAR<br>technical support. |
| ID09 | HW_LLCBus_OVP  | LLCBus voltage is too high,<br>and has happen hardware<br>protection      | ID09- ID26 are internal faults of SOFAR storage inverter,<br>turn OFF the "DC switch", wait for 5 minutes, then turn ON<br>the "DC switch" and turn ON the "AC switch". Check<br>whether the fault is rectified. If no please contact SOFAR                                               |
| ID10 | HW_Boost_OVP   | Boost voltage is too high,<br>and has happen hardware<br>protection       | technical support.                                                                                                    |
| ID11 | HwBuckBoostOCP | BuckBoost current is too<br>high, and has happen<br>hardware protection   |                                                                                                    |
| ID12 | HwBatOCP       | The battery current is too<br>high, and has happen<br>hardware protection |                                                                                                    |
| ID15 | HwAcOCP        | The gird current is too high,<br>and has happen hardware<br>protection    |                                                                                                    |
| ID17 | HwADFaultIGrid | The grid current sampling error                                           |                                                                                                    |
| ID18 | HwADFaultDCI   | The DCI sampling error                                                    |                                                                                                    |

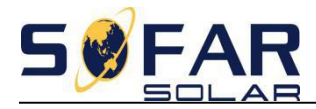

| ID19 | HwADFaultVGrid         | The grid voltage sampling error                                                                   |                                                                                                    |
|------|------------------------|---------------------------------------------------------------------------------------------------|----------------------------------------------------------------------------------------------------|
| ID21 | MChip_Fault            | The master chip fault                                                                             |                                                                                                    |
| ID22 | HwAuxPowerFault        | The auxiliary voltage error                                                                       |                                                                                                    |
| ID25 | LLCBusOVP              | LLCBus voltage is too high                                                                        |                                                                                                    |
| ID26 | SwBusOVP               | Bus voltage is too high, and<br>has happen software<br>protection                                 |                                                                                                    |
| ID27 | BatOCP                 | Battery current is too high                                                                       | If the fault occurs frequently, please contact SOFAR technical support.                                                                                                |
| ID28 | DciOCP                 | The Dci is too high                                                                               | ID28-ID55 are internal faults of SOFAR storage inverter, turn OFF the "DC switch", wait for 5 minutes, then turn ON                                                    |
| ID29 | SwOCPInstant           | The grid current is too high                                                                      | the "DC switch" and turn ON the "AC switch". Check<br>whether the fault is rectified. If no, please contact SOFAR                                                      |
| ID30 | BuckOCP                | Buck current is too high                                                                          | technical support.                                                                                                    |
| ID31 | AcRmsOCP               | The output current is too<br>high                                                                 |                                                                                                    |
| ID49 | ConsistentFault_VGrid  | The grid voltage sampling<br>value between the master<br>DSP and slave DSP is not<br>consistent   |                                                                                                    |
| ID50 | ConsistentFault_FGrid  | The grid frequency sampling<br>value between the master<br>DSP and slave DSP is not<br>consistent |                                                                                                    |
| ID51 | ConsistentFault_DCI    | The Dci sampling value<br>between the master DSP<br>and slave DSP is not<br>consistent            |                                                                                                    |
| ID53 | SpiCommLose            | SPI communication is fault                                                                        |                                                                                                    |
| ID54 | SciCommLose            | SCI communication is fault                                                                        |                                                                                                    |
| ID55 | RecoverRelayFail       | The relays fault                                                                                  |                                                                                                    |
| ID57 | OverTempFault_BAT      | THe battery temp is too<br>high                                                                   | ID57-ID59 Check whether the air condition around the<br>equipment is good.Or set the "max discharging&charging<br>current"a little lower to check whether the fault is |
| ID58 | OverTempFault_HeatSink | The temperature of heatsink is too high                                                           | rectified.If the fault occurs frequently,please contact SOFAE technical support.                                                                                       |

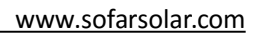

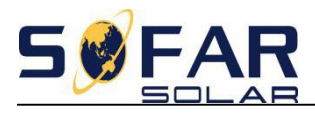

| ID59  | OverTempFault_Env                  | The environment temp is too high                                                 |                                                                                                    |
|-------|------------------------------------|----------------------------------------------------------------------------------|----------------------------------------------------------------------------------------------------|
| ID65  | unrecoverHwAcOCP                   | The grid current is too<br>high,and has cause<br>unrecoverable hardware<br>fault | ID65-ID77 are internal faults of SOFAR storage inverter, turn<br>OFF the "DC switch", wait for 5 minutes, then turn ON<br>the "DC switch" and turn ON the "AC switch". Check<br>whether the fault is rectified. If no, please contact SOFAE |
| ID66  | unrecoverBusOVP                    | The bus voltage is too<br>high,and has cause<br>unrecoverable fault              | _ tecnnical support.                                                                                                    |
| ID70  | unrecoverOCPInstant                | The grid current is too<br>high,and has cause<br>unrecoverable fault             |                                                                                                    |
| ID75  | unrecoverEEPROM_W                  | The EEPROM is<br>unrecoverable                                                   |                                                                                                    |
| ID76  | unrecoverEEPROM_R                  | The EEPROM is<br>unrecoverable                                                   |                                                                                                    |
| ID77  | unrecoverRelayFail                 | Relay has happen<br>permanent fault                                              |                                                                                                    |
| ID94  | Software version is not consistent |                                                                                  | Contact SOFAR technical support to upgrade software.                                                                                                    |
| ID95  | CommEEPROMFault                    | The Communication board<br>EEPROM is fault                                       | ID95-ID96 are internal faults of SOFAR storage inverter, turn<br>OFF the "DC switch", wait for 5 minutes, then turn ON<br>the "DC switch" and turn ON the "AC switch". Check                                                                |
| ID96  | RTCFault                           | RTC clock chip is fault                                                          | whether the fault is rectified. If no, please contact SOFAE technical support.                                                                                                    |
| ID97  | InValidCountry                     | Invalid Country                                                                  | Check the country setting according to country ID                                                                                                    |
| ID98  | SDfault                            | The SD card is fault                                                             | Please replace the SD card.                                                                                                    |
| ID100 | BatOCD                             | Battery over current discharging protect                                         | ID100-ID103 are battery fault. If this fault occurs<br>occasionally, wait few minutes to see whether the fault is                                                                                                    |
| ID101 | BatSCD                             | Discharging short circuit protect                                                | rectified.<br>If this fault occurs frequently, please contact SOFAR<br>technical support.                                                                                                    |
| ID102 | BatOV                              | Battery high voltage protect                                                     |                                                                                                    |

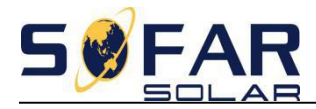

| ID103 | BatUV  | Battery low voltage protect                  |                                                                                                    |  |
|-------|--------|----------------------------------------------|----------------------------------------------------------------------------------------------------|--|
| ID104 | BatOTD | Battery discharging high temperature protect | Battery fault. Check whether the air condition around the equipment is good. Or set the "max discharging&charging current"a little lower to check whether the fault is rectified. |  |
| ID105 | BatOTC | Battery charging high temperature protect    | If the fault occurs frequently, please contact SOFAR technical support.                                                                                                    |  |
| ID106 | BatUTD | Battery discharging Low temperature protect  | Id106-id107 are battery fault. Increase the temperature of the battery. If the fault occurs frequently, please contact SOFAR technical support.                                   |  |
| ID107 | BatUTC | Battery charging Low<br>temperature protect  |                                                                                                    |  |